#### CGDI Prog Firmware & Software Update Guide

### **CGDI Prog Firmware Update**

Step 1. Connect CGDI Pro device to the computer, open CGDI software.

| BMW OBD Key Match | CAS4 Key Match | BMW Read DME ISN |
|-------------------|----------------|------------------|
| FEM/BDC Key Match |                |                  |
|                   |                |                  |

# connect devices, open CGDI software

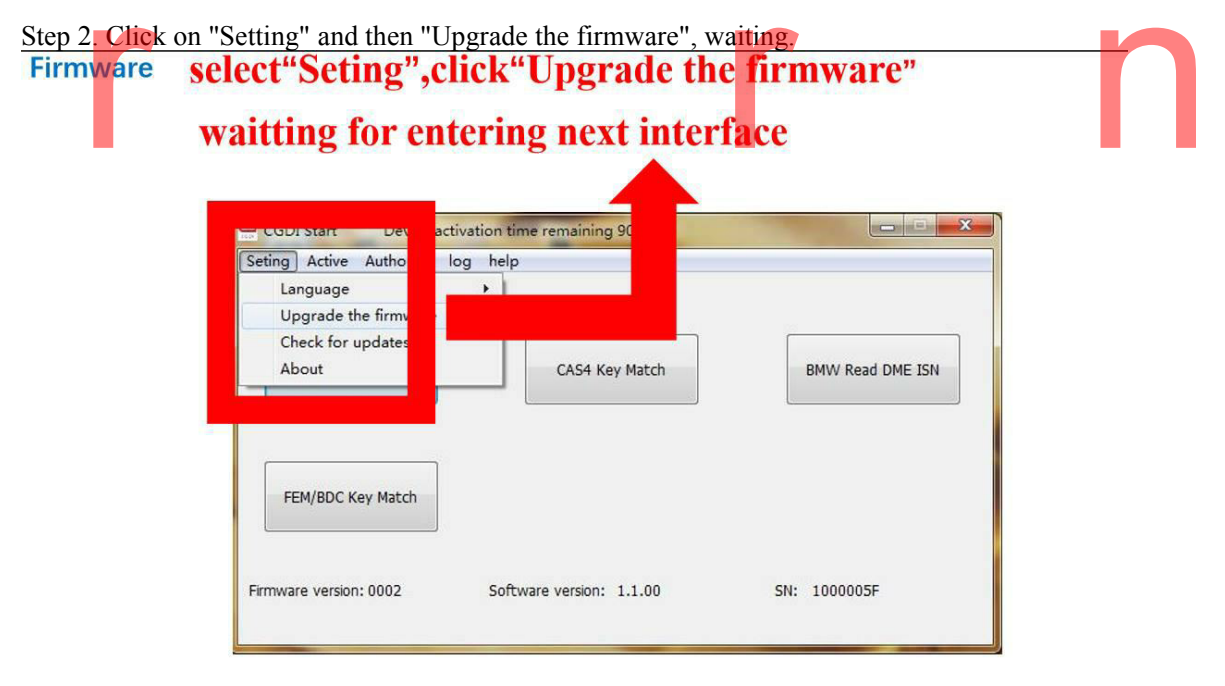

Step 3. Updating...

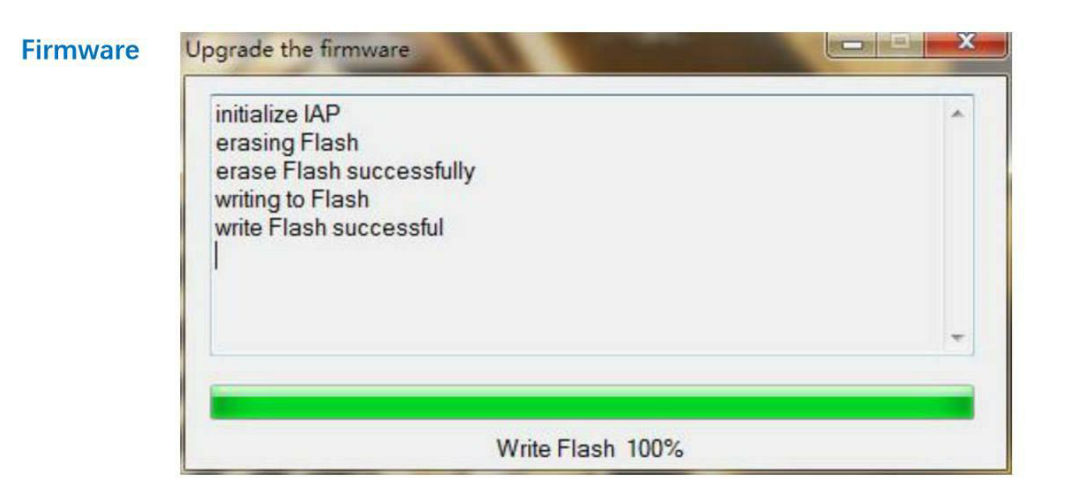

### **Firmware** is upgrading, please do not optional operation !!!

Step 4. CGDI programmer firmware update successfully, again click on "Upgrade the firmware".

# Firmware After Firmware updated successfully click again "Upgrade the frimware"

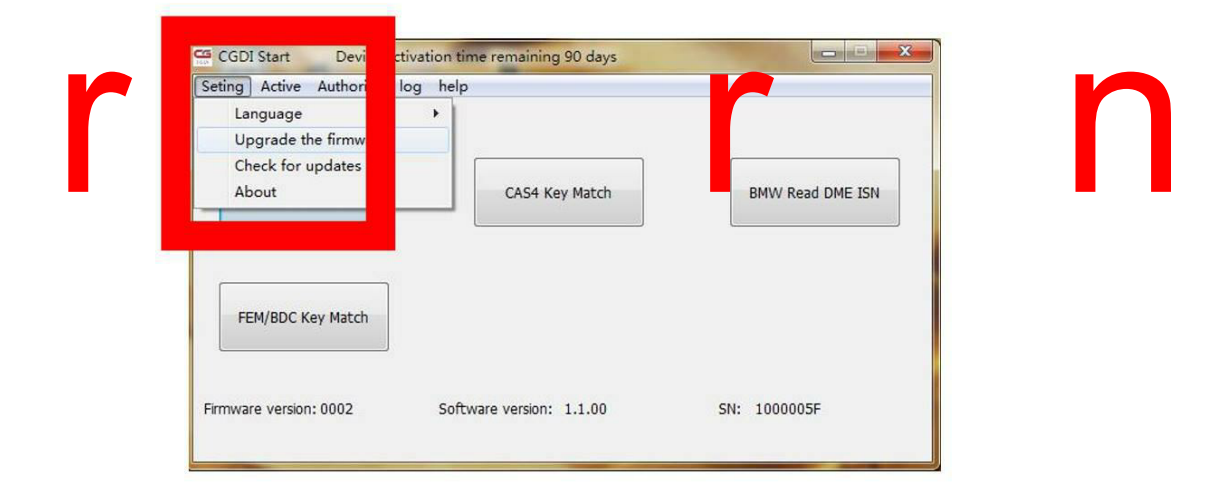

Step 5. Get message reading " The version is already up to date without upgrading". Click on "OK".

| PCPlatform                                          | 50 |
|-----------------------------------------------------|----|
| The version is already up to date without upgrading |    |
|                                                     |    |
| FEI C                                               |    |

### show"The version is already up to date without upgrading" show:firware updated sucessfully, can be working normally

Done

#### **CGDI Prog software update**

Step 1. Receive message "There is a new version", click on "OK"

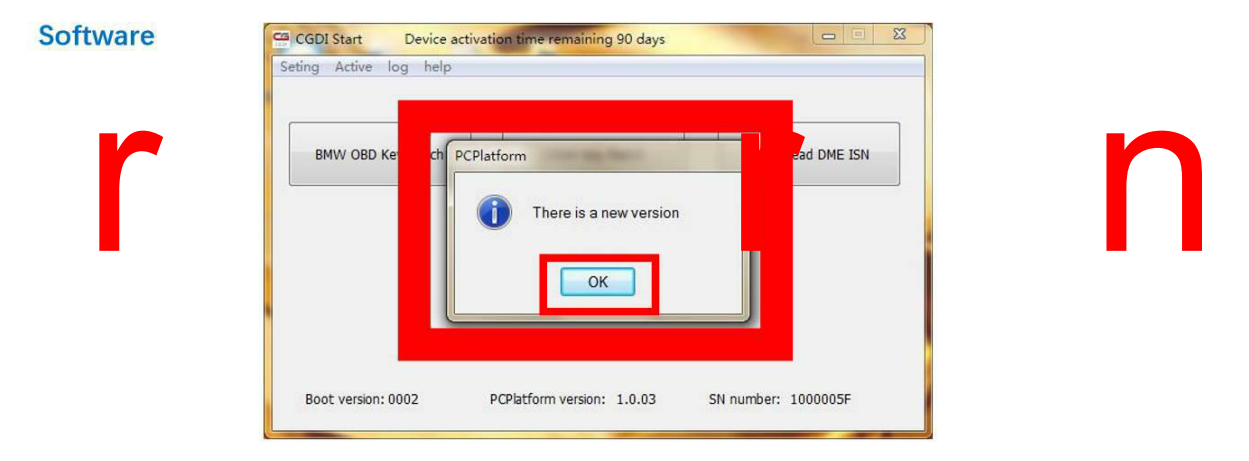

# show"There is a new version" click OK

Step 2. Click on "Setting", then "Check for updates", waiting until the next dialog box appears.

#### Software

## select"Seting", click"Check for updates" waitting for entering next interface

| CAS4 Key Match | BMW Read DME ISN |
|----------------|------------------|
| •              |                  |
|                |                  |
|                | CAS4 Key Match   |

Step 3. Checking local file.

|   | file name           | Size            | progress rate          |  |
|---|---------------------|-----------------|------------------------|--|
|   |                     |                 |                        |  |
|   |                     |                 |                        |  |
|   |                     |                 |                        |  |
| _ |                     |                 |                        |  |
|   |                     |                 |                        |  |
|   |                     |                 |                        |  |
|   |                     |                 |                        |  |
| - | Checking local file |                 |                        |  |
|   | C:\Brogram Files (  | v96)\Chanaquana | CGDI/Data/57587260 0da |  |

# checking software, pls dont operate ! ! !

n

Step 4. Detects a new file, click "Yes" to update.

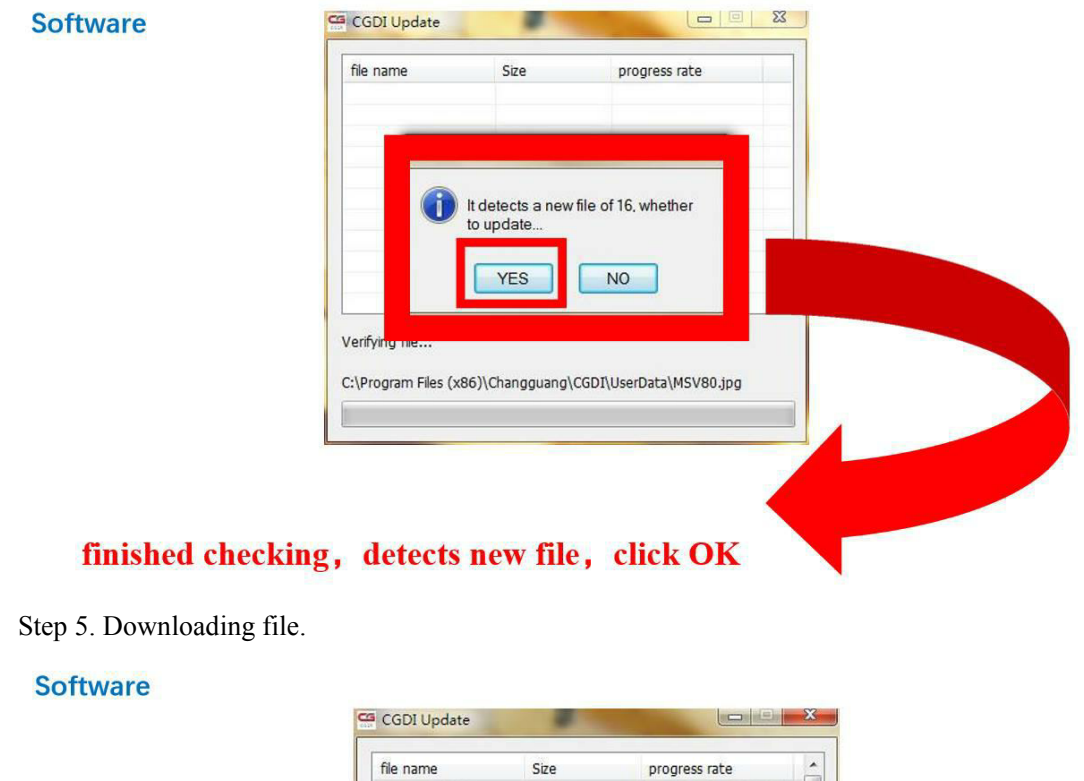

|   | the fidine                                   | DILC          | progress race                        | - ( |  |
|---|----------------------------------------------|---------------|--------------------------------------|-----|--|
|   | A0000001.bin                                 | 55 kb         | finished downloading                 |     |  |
|   | A0000002.bin                                 | 53 kb         | finished downloading                 |     |  |
|   | A0000003_Message                             | 474 b         | finished downloading                 | =   |  |
|   | A0000003_Message                             | 994 b         | finished downloading                 |     |  |
|   | A0000004.bin                                 | 14 kb         | finished downloading                 |     |  |
|   | About.xml                                    | 1 kb          | finished downloading                 |     |  |
|   | Default_ErrorCode                            | 0 kb          | Downloaded                           |     |  |
|   | Default_ErrorCode                            | 0 kb          | Downloaded                           |     |  |
| I | Default_Message_C                            | 0 kb          | Downloaded                           |     |  |
| I | Default_Message_E                            | 0 kb          | Downloaded                           |     |  |
|   | Default_Status_CN                            | 0 kb          | Downloaded                           | -   |  |
| ( | iownioading file<br>C:\Program Files (x86)\C | hangguang\CGE | Stop downl<br>I\UserData\MSV80.jpg 3 | oad |  |

Step 6. Finish loading software.

|  | file name                                                   | Size                                                                              | progress rate        | ^    |  |
|--|-------------------------------------------------------------|-----------------------------------------------------------------------------------|----------------------|------|--|
|  | Default_ErrorCode                                           | 2 kb                                                                              | finished downloading |      |  |
|  | Default_ErrorCode                                           | 4 kb                                                                              | finished downloading |      |  |
|  | Default_Message_C<br>Default_Message_E<br>Default_Status_CN | 1 kb finished downloading   3 kb finished downloading   2 kb finished downloading |                      |      |  |
|  |                                                             |                                                                                   |                      |      |  |
|  |                                                             |                                                                                   |                      |      |  |
|  | Default_Status_EN                                           | 5 kb                                                                              | finished downloading |      |  |
|  | Main.xml                                                    | 5 kb                                                                              | finished downloading | E    |  |
|  | cfg.xml                                                     | 148 b                                                                             | finished downloading |      |  |
|  | firmware.bin                                                | 41 kb                                                                             | finished downloading |      |  |
|  | version.xml                                                 | 84 b                                                                              | finished downloading |      |  |
|  |                                                             |                                                                                   |                      |      |  |
|  | Downloading software                                        |                                                                                   | Stop down            | load |  |
|  | 2.37 MB                                                     |                                                                                   |                      | 43%  |  |
|  |                                                             |                                                                                   |                      |      |  |
|  | 3. <b>-</b>                                                 |                                                                                   |                      |      |  |

Step 7. CGDI programmer software update successfully. Ready to use the newest software.

### Software

### sofware updated successfully, can working normally

| BMW OBD Key Match | CAS4 Key Match | BMW Read DME ISN |
|-------------------|----------------|------------------|
| FEM/BDC Key Match |                |                  |
|                   |                |                  |